# (m) CloudOS2.0和3.0容器固化配置

zhiliao\_HERjJ 2019-10-31 发表

## 组网及说明

1、CloudOS2.0版本: 1139H06 CloudOS2.0版本对应的CAS版本: 0526H11 2、CloudOS3.0版本: 3106H01 CloudOS3.0版本对应的CAS版本: 0530H11

# 配置步骤

一、CloudOS 2.0版本容器固化步骤

这里以修改cloudos-openstack镜像为例。

# 1、备份镜像

使用"docker ps | grep cloudos-openstack"查看关键字为cloudos-openstack容器。

| [root@cloudosone ~]# docker ps   grep cloudos-openstack<br>fe908115e8fd cloudos-openstack-compute:E1139H06<br>About ap hour opens of the bout ap hour | "/root/docker-opensta"        |
|----------------------------------------------------------------------------------------------------|-------------------------------|
|                                                                                                    | k8s_demon.40e78b1d_demonrc-b4 |
| sk1_default_bca1429/-t/cU-11e9-959d-Ucda411d182t_ec68//8t<br>4124f0bbf718 cloudos-openstack:E1139H06                                                  | "/root/docker-opensta"        |
|                                                                                                    | k8s_openstack.2e840874_openst |
| ackrc=3d53/_default_f/0383d8=17al=11e3=353d=0cda411d182t_8eade<br>[root&cloudosone ~]‡ docker images   grep cloudos-openstack                         |                               |

图1 查找对应容器

查找需要修改的镜像文件,使用tag命令对标签为"E113906"的cloudos-openstack镜像进行备份,备份 后的标签为E113906bak。输入"docker images | grep cloudos-openstack"查看到备份的镜像和原镜像 大小相同。

| 🚬 [root@cloudosone ]# docker images   gr                        | ep cloudos-openstack       |                          |
|-----------------------------------------------------------------|----------------------------|--------------------------|
| 📲 cloudos-openstack-compute                                     |                            | E1139H06                 |
| 🗧 39235bd0949f 🔋 About an hour ago                              | 1.846 GB                   |                          |
| 🚰 192.168.12.226:9999/cloudos-openstack-m                       | anila-share                | E1139H06                 |
| 💈 34ef868dcc49 🛛 9 months ago                                   | 730.6 MB                   |                          |
| 💈 cloudos-openstack-manila-share                                |                            | E1139H06                 |
| 🛷 34ef868dcc49 9 months ago                                     | 730.6 MB                   |                          |
| cloudos-openstack-compute                                       |                            | E1139H06_bak201910261515 |
| 🖉 ca8b3e41b7f0 9 months ago                                     | 1.799 GB                   |                          |
| <sup>2</sup> 192.168.12.226.9999/cloudos-openstack              |                            | E1139H06                 |
| d5545a14541d - 9 months ago                                     | 2.146 GB                   |                          |
| cloudos-openstack                                               |                            | F1139H06                 |
| d5545a14541d 9 months ago                                       | 2.146 GB                   |                          |
| [root@cloudosope ~]# docker tag cloudos                         | -openstack:E1139H06_cloudd | ns-openstack:E1139H06bak |
| [rootReloudosope ~]♯ docker images   gr                         | ep cloudos-openstack       |                          |
| cloudos-openstack-compute                                       | of ologoo ofoliotwold      | E1139H06                 |
| 39235bd0949f About an bour ago                                  | 1.846 GB                   |                          |
| 192, 168, 12, 226, 9999/cloudos-openstack-m                     | anila-share                | E1139H06                 |
| 34ef868dcc49 9 months ago                                       | 730 6 MB                   | 21100100                 |
| cloudos-openstack-manila-share                                  |                            | E1139H06                 |
| 34ef868dcc49 9 months ago                                       | 730 6 MB                   | 21100100                 |
| c Loudos-openst ack-compute                                     | 10010 1115                 | E1139H08_bab201910261515 |
| cs8b3e41b7f0 9 months ago                                       | 1 799 CB                   | E1100100_Bak201010201010 |
| 192 188 12 226•9999 (cloudos-openetacly                         | 1:100 dB                   | E1139H08                 |
| d5545a14541d 9 months ago                                       | 2 146 CB                   |                          |
| e loudes-openet selv                                            | 2:140 UB                   | E1139H08                 |
| d5545a14541d 9 months ago                                       | 2 148 CB                   |                          |
| a loudee-epopetical                                             | 4-190 QU                   | E1199U06bolz             |
| d5545a14541d 9 months are                                       | 2 148 CB                   | LITOHOUDAK               |
| Eroot@oloudooono ~1#                                            | 2.140 GD                   |                          |
| [rootecroodosone ]#<br>[waakaalawdaaaaa ~]# daalaan wul alawdaa |                            |                          |

图2 找到目标镜像,备份镜像

# 2、去除原镜像标签

在备份完镜像后,使用"docker rmi cloudos-openstack:E1139H06" 去除原镜像的标签。命令查看验证 原来镜像的标签已经被成功去除。

| [root@cloudosone ~]# docker rmi cloudos-openstack:E1139H06  |                          |
|-------------------------------------------------------------|--------------------------|
| Untagged: cloudos-openstack:E1139H06                        |                          |
| [root@cloudosone ~]# docker images   grep cloudos-openstack |                          |
| cloudos-openstack-compute                                   | E1139H06                 |
| 39235bd0949f About an hour ago 1.846 GB                     |                          |
| 192.168.12.226.9999/cloudos-openstack-manila-share          | E1139H06                 |
| 34ef868dcc49 9 months ago 730.6 MB                          |                          |
| cloudos-openstack-manila-share                              | E1139H06                 |
| 34ef868dcc49                                                |                          |
| cloudos-openstack-compute                                   | E1139H06_bak201910261515 |
| ca8b3e41b7f0   9 months ago   1.799 GB                      |                          |
| 192.168.12.226.9999/cloudos-openstack                       | E1139H06                 |
| d5545a14541d 9 months ago 2.146 GB                          |                          |
| cloudos-openstack                                           | E1139H06bak              |
| d5545a14541d 9_months ago 2.146 GB                          |                          |
| [root@cloudosone_~]#                                        |                          |

图3删除原镜像标签

查询对应的容器,根据容器id,使用"docker exec –it [容器id] bash"命令进入容器。将/root/scripts/目录下的pre-install.sh拷贝至本地/opt/openstack-transfer。

| doologilionita      | a monteno 486 en rito de                                           |                        |                    |                     |
|---------------------|--------------------------------------------------------------------|------------------------|--------------------|---------------------|
| fe908115e8fd        | # docker ps   grep openstack<br>cloudos-openstack-compute E1139H08 | " (root (da            | cker-opensta"      |                     |
| About an hour age   | Ile About an hour                                                  | /1001/00               | okor openata       |                     |
| noodt uit noor ugt  | op needt an neel                                                   | k8s demon.40e78        | b1d demonrc-b4     |                     |
| 5kl_default_bca1428 | 7-f7c0-11e9-959d-0cda411d182f_ec6877                               | /8f                    |                    |                     |
| 4124f0bbf718        | d5545a14541d                                                       | "/root/do              | cker-opensta       |                     |
| 5 hours ago         | Up 5 hours                                                         |                        |                    |                     |
|                     |                                                                    | k8s_openstack.2        | e840874_openst     |                     |
| ackrc-9d5s7_default | _f70389d8-f7a1-11e9-959d-0cda411d182                               | f_8eadeea1             |                    |                     |
| 997b00a63b44        | gcr.io/google_containers/pause-amd6                                | 14:3.0 ~/pause~        |                    |                     |
| 5 hours ago         | Up 5 hours                                                         |                        |                    |                     |
|                     |                                                                    | k8s_POD.c0da188        | _openstackrc-9     |                     |
| d5s7_default_f7038s | d8-f7a1-11e9-959d-0cda411d182f_bf83f                               | 03d                    |                    |                     |
| [root@cloudosone]]  | ♯ docker exec -it fe908115e8fd bash                                |                        |                    |                     |
| [root@demonrc /]#   | s                                                                  |                        |                    |                     |
| bin boot dev etc    | home lib lib64 lost+found medi                                     | ia mnt opt proc root   | run sbin selinux   | srv sys tmp usr     |
| [root®demonrc /]♯ o | d /root/scripts/                                                   |                        |                    |                     |
| Lroot®demonrc scrip | ts]‡ Is                                                            |                        |                    |                     |
| install-cas-plugin. | sh post-install sh pre-install.                                    | py region-openstack.sh | upgrade            | upgrade-packages.sh |
| openstack-install-y | um.sh_post-startup.sh_pre-install.                                 | ish tools              | upgrade-openssl.sh |                     |
|                     |                                                                    |                        |                    |                     |

图4进入对应容器,找到目标文件

| DIII DOOL UEV ELL HOME           | 110 11004 10     | surround lieura   | mill opt  | proc root    | TUH SUTH  | SCLUTUY   | 31.4 | 393    | CIMP   | 161  | 90 |
|----------------------------------|------------------|-------------------|-----------|--------------|-----------|-----------|------|--------|--------|------|----|
| [root@demonrc /]# cd /roo        | it/scripts/      |                   |           |              |           |           |      |        |        |      |    |
| [root@demonrc scripts]#          | s                |                   |           |              |           |           |      |        |        |      |    |
| install-cas-plugin.sh            | post-install.sh  | n pre-install.py  | / region- | ppenstack.sh | upgrade   |           | upgr | ade-pa | ickage | s.sh |    |
| openstack-install-yum.sh         | post-startup.sh  | n pre-install.st  | n tools   |              | upgrade-o | penssl.sh |      |        |        |      |    |
| [root@demonrc scripts]# <u>c</u> | p pre-install.sh | 1 /opt/openstack- | transfer  |              |           |           |      |        |        |      |    |

图5 将目标文件拷贝至本地

退出容器,在/root/下新建文件夹,命名为guhua,并将刚才/opt/openstack-transfer目录下的pre-in stall.sh拷贝至/root/guhua/下,再进行修改。

| [rootacToddosone_openstack-transfer]# is                                                               |  |
|----------------------------------------------------------------------------------------------------|--|
| pre-install.sh                                                                                         |  |
| [root8cloudosone openstack-transfer]♯ cd                                                               |  |
| [root@cloudosone_opt]# cd                                                                              |  |
| [root@cloudosone /]# cd /root                                                                          |  |
| [root@cloudosone ~]# is                                                                                |  |
| anaconda-ks.cfg anaconda-post-before-chroot.log certs keystore.key nginx.conf                          |  |
| anaconda-post-after-chroot.log anaconda-post-partition.log dockerReg keystore-pem.cer patch_cloudos2.0 |  |
| _root&cloudosone []# mkdir guhua                                                                       |  |
| Lroot&cloudosone "]# Is                                                                                |  |
| anaconda-ks.cfg anaconda-post-before-chroot.log certs guhua keystore-pem.cer patch_cloudos2.0          |  |
| anaconda-post-after-chroot.log anaconda-post-partition.log dockerReg keystore.key nginx.conf           |  |
| Lroot&cloudosone []#                                                                                   |  |
|                                                                                                    |  |

图6 将目标文件拷贝至/root/guhua/下

拷贝后,验证是否拷贝成功。

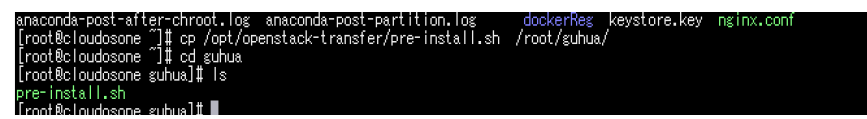

图7 检验拷贝是否成功 通过"vi pre-install.sh"修改文件,使用"/openstack-cinfig"进行关键字搜索。

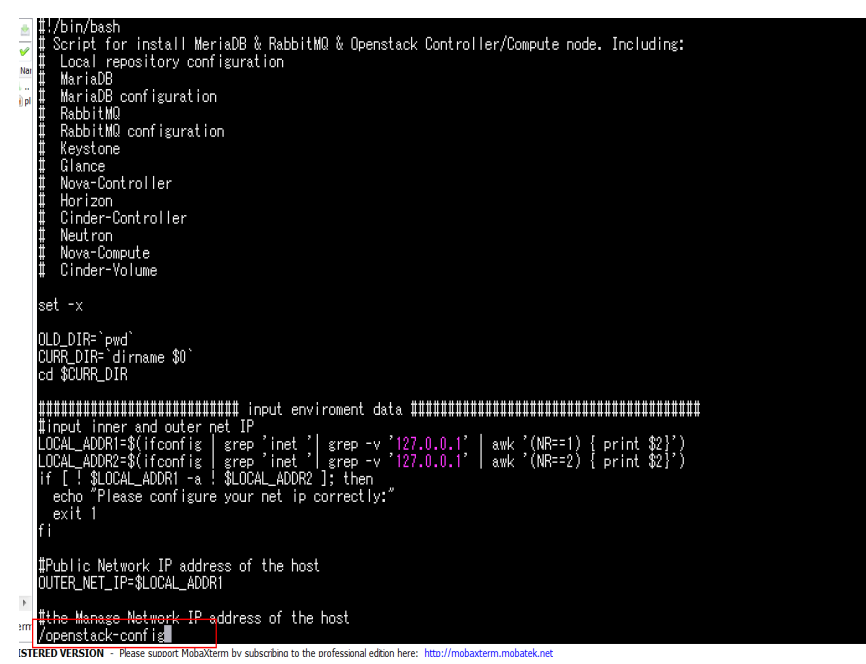

图8 使用vi命令关键字搜索

搜索的第一次结果如图。

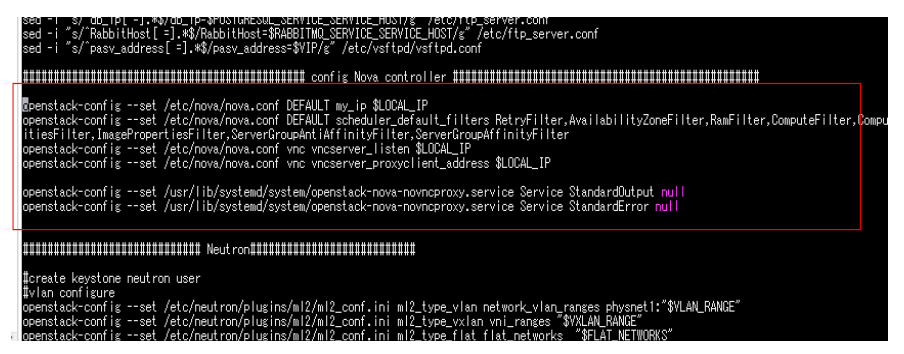

### 图9 第一次搜索结果

多次检索后,找到要修改的位置,将firewall\_type从CGSR修改为GATEWAY,将lb\_type从CGSR 修改为SERVICE\_CHIAN,将resource\_mode从CORE\_GATEWAY修改为 NFV。

|   | openstack-configset /etc/neutron/plugins/ml2/ml2_conf_h3c.ini VCFCONTROLLER firewall_type CGSR<br>openstack-configset /etc/neutron/plugins/ml2/ml2_conf_h3c.ini VCFCONTROLLER lb_type CGSR<br>openstack-configset /etc/neutron/plugins/ml2/ml2_conf_h3c.ini VCFCONTROLLER resource_mode CORE_GATEWAY<br>if ["\$upgradevalue" = "null"]   [-z \$upgradevalue];them<br>openstack-configset /etc/neutron/plugins/ml2/ml2_conf_h3c.ini VCFCONTROLLER enable_security_group False<br>fi |
|---|----------------------------------------------------------------------------------------------------|
| , | openstack-configset /etc/neutron/neutron.conf DEFAULT service_plugins h%c_vcfplugin.l%_router.h%c_l%_router_plugin.H%<br> baas.vpnaas                                                                                                    |
| r | openstack-configset /etc/neutron/neutron_lbass.conf service_providers service_provider LOADBALANCER:H3C:h3c_vcfplug<br>r.H3CLbassPluginDriver:default                                                                                                    |
|   | 图10 pre-install.sh修改前                                                                                                    |
| I | openstack-configset /etc/neutron/plugins/ml2/ml2_conf_h3c.ini VCFCONTROLLER enable_13_vxlan "\$13vxlanmodel"<br>fi                                                                                                    |
|   | openstack-configset /etc/neutron/plugins/ml2/ml2_conf_h3c.ini VCFCONTROLLER firewall_type GATEWAY<br>openstack-configset /etc/neutron/plugins/ml2/ml2_conf_h3c.ini VCFCONTROLLER lb_type SERVICE_CHAIN<br>openstack-configset /etc/neutron/plugins/ml2/ml2_conf_h3c.ini VCFCONTROLLER resource_mode NFVM<br>if [^%uperadevalue] then<br>openstack-configset /etc/neutron/plugins/ml2/ml2_conf_h3c.ini VCFCONTROLLER enable_security_group False                                    |

### 图11 pre-install.sh修改后

创建dockerfile文件(即图中的dockerfileopenstackbuild.txt)来新建镜像。

| [root@cloudosone | guhua]# vi | pre-install.sh _                                                                                                |
|------------------|------------|----------------------------------------------------------------------------------------------------|
| [root@cloudosone | guhua]# vi | dockerfileopenstackbuild.txt                                                                                    |
|                  |            | the second second second second second second second second second second second second second second second se |

#### 图12 创建dockerfile文件

这里的dockerfile规定了:FROM是指明当前新镜像是基于哪个镜像的;USER表示用户为root;COPY表示拷贝文件和目录到镜像中,这里是将当前目录下修改后的pre-install.sh拷贝至/root/scripts目录下。

| FROM cloudos-openstack:E1139H06bak               |  |
|--------------------------------------------------|--|
| COPY pre-install.sh /root/scripts/pre-install.sh |  |
| ~                                                |  |
| ~                                                |  |
| n<br>n                                           |  |
| ~                                                |  |
| ~<br>~                                           |  |
| ec<br>ec                                         |  |
| ~                                                |  |
| ~<br>~                                           |  |
| ec.<br>ne                                        |  |
| ~                                                |  |
| ~                                                |  |
| n<br>n                                           |  |
| ~                                                |  |
| ~                                                |  |
| n<br>n                                           |  |
| ~                                                |  |
| ~<br>~                                           |  |
| »<br>«                                           |  |
| ~                                                |  |
| :wq                                              |  |

图13 dockerfile修改内容

检查刚刚创建的dockerfile文件是否正确。

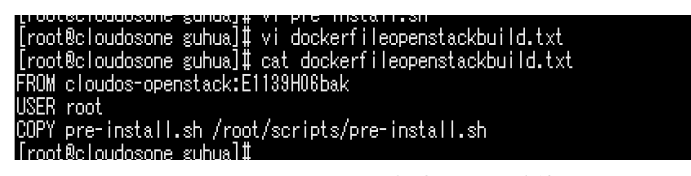

图14 检验dockerfile文件

| barra an hinase from a bockerrite                                                                     |
|----------------------------------------------------------------------------------------------------|
| [root@cloudosone guhua]# docker build -t cloudos-openstack:E1139H06 -f dockerfileopenstackbuild.txt . |
| Sending build context to Docker daemon 19.46 kB                                                       |
| Step 1 : FROM cloudos-openstack:E1139H06bak                                                           |
| > d5545&14541d                                                                                        |
| Step 2 : USER root                                                                                    |
| > Running in O6acbf701ca3                                                                             |
| > f4ae1d0a7e12                                                                                        |
| Removing intermediate container O6acbf701ca3                                                          |
| Step 3 : COPY pre-install.sh /root/scripts/pre-install.sh                                             |
| > 707951461a63                                                                                        |
| Removing intermediate container e6168d286c91                                                          |
| Successfully built 707951 <u>4</u> 61a63                                                              |
| [root@cloudosone guhua]#                                                                              |
|                                                                                                    |

图15 新建镜像

查看是否新增镜像。

| Successfully Dufft 707801401808                                 |                          |              |                |          |
|-----------------------------------------------------------------|--------------------------|--------------|----------------|----------|
| [root@cloudosone guhua]# docker images   grep cloudos-openstack |                          |              |                |          |
| cloudos-openstack                                               | E1139H06                 | 707951461a63 | 52 seconds ago | 2.146 GB |
| cloudos-openstack-compute                                       | E1139H06                 | 38285bd0848f | 4 hours ago    | 1.848 GB |
| 192.168.12.226:9999/cloudos-openstack-manila-share              | E1139H06                 | 34ef868dcc49 | 9 months ago   | 730.6 MB |
| cloudos-openstack-manila-share                                  | E1139H06                 | 34ef868dcc49 | 9 months ago   | 730.6 MB |
| cloudos-openstack-compute                                       | E1139H06_bak201910261515 | ca8b3e41b7f0 | 9 months ago   | 1.799 GB |
| 192.168.12.226:9999/cloudos-openstack                           | E1139H06                 | d5545a14541d | 9 months ago   | 2.146 GB |
| cloudos-openstack                                               | E1139H06bak              | d5545a14541d | 9 months ago   | 2.146 GB |
| [root@cloudosone guhua]#                                        |                          |              |                |          |

图16 查看是否新增镜像

# 4、删除当前容器

查找当前openstack容器,获得容器名称"openstackrc",并进行删除。

| _exertified a strength of the second | CII III OGGI      | n i na ar | _a     oo oo |        |           |        |     |    |
|--------------------------------------|-------------------|-----------|--------------|--------|-----------|--------|-----|----|
| [root@cloudoso                       | ne guhua]#        | /opt/bin/ | /kubect l    | server | =127.0.0. | 1:8888 | get | rc |
| NAME                                 | DESIRED           | CURRENT   | AGE          |        |           |        |     |    |
| coreapirc                            | 1                 | 1         | 8h           |        |           |        |     |    |
| demonrc                              | 1                 | 1         | 4h           |        |           |        |     |    |
| openstackrc                          | 1                 | 1         | 8h           |        |           |        |     |    |
| parametodro                          | i                 | 1         | 8h           |        |           |        |     |    |
| portalrc                             | 1                 | 1         | 8h           |        |           |        |     |    |
| postgresqlrc                         | 1                 | 1         | 8h           |        |           |        |     |    |
| rabbitmgrc                           | 1                 | 1         | 8h           |        |           |        |     |    |
| rdbrc                                | 1                 | 1         | 8h           |        |           |        |     |    |
| webapprc                             | 1                 | 1         | 8h           |        |           |        |     |    |
| Front Re Loudoso                     | <u>ne subualt</u> |           |              |        |           |        |     |    |

# 图17 查找当前容器

检查容器是否已经删除成功,可以看到,已经没有"openstackrc"。

|   | TUU HAVE HEW MATT H | n /var/spuc | л7шалт7тоо  | L        |            |                 |                |
|---|---------------------|-------------|-------------|----------|------------|-----------------|----------------|
|   | [root@cloudosone gu | hua]# /opt/ | 'bin/kubect | server=  | 127.0.0.1: | 8888 get pod -o | wide           |
|   | NAME                | READY       | STATUS      | RESTARTS | AGE        | IP              | NODE           |
|   | coreapirc-hj03x     | 1/1         | Running     | 0        | 8h         | 10.101.58.8     | 192.168.12.226 |
|   | demonrc-b45kl       | 1/1         | Running     | 0        | 4h         | 10.101.58.14    | 192.168.12.226 |
|   | parametcdrc-we9dj   | 1/1         | Running     | 0        | 8h         | 10.101.58.6     | 192.168.12.226 |
|   | portalrc-p4aig      | 1/1         | Running     | 0        | 8h         | 10.101.58.10    | 192.168.12.226 |
|   | postgresqlrc-ulc7x  | 1/1         | Running     | 0        | 8h         | 10.101.58.5     | 192.168.12.226 |
|   | rabbitmgrc-0o6e5    | 1/1         | Running     | 0        | 8h         | 10.101.58.4     | 192.168.12.226 |
| I | rdbrc-ge10y         | 1/1         | Running     | 0        | 8h         | 10.101.58.12    | 192.168.12.226 |
| 2 | webapprc-8dg29      | 1/1 _       | Running     | 0        | 8h         | 10.101.58.9     | 192.168.12.226 |
|   |                     |             |             |          |            |                 |                |

5、使用新镜像创建容器

重新创建容器前需要先检查openstack-rc.yaml文件中的image字段是否与上一步build出来的tag一致。

图18 检查容器删除是否成功

| [root@cloudosone guhua]#<br>[root@cloudosone confFil | ∶cd /opt/bin/confFile<br>e]‡ Is | el                        |                         |                       |                     |
|------------------------------------------------------|---------------------------------|---------------------------|-------------------------|-----------------------|---------------------|
| coreapi-rc.yaml                                      | grafana-service.yaml            | nginx-service.yaml        | param-service.yaml      | rabbitmg-service.yaml | webapp-service.yaml |
| coreapi-service.yaml                                 | kubedns-rc.yaml                 | openstack-compute-rc.yaml | portal-rc.yaml          | rdb-rc.yaml           |                     |
| db-install-rc.yaml                                   | kubedns-service.yaml            | openstack-rc.yaml         | portal-service.yaml     | rdb-service.yaml      |                     |
| db-install-service.yaml                              | manila-share                    | openstack-service.yaml    | postgresql-rc.yaml      | skydns-rc.yaml        |                     |
| demon-rc.yaml                                        | manila-share-rc.yaml            | param-rc-templet.yaml     | postgresql-service.yaml | skydns-service.yaml   |                     |
| grafana-rc.yaml                                      | ngi <u>n</u> x-rc.yaml          | param-rc.yaml             | rabbitmq-rc.yaml        | webapp-rc.yaml        |                     |
| [root@cloudosone.confFil                             | a]#                             |                           |                         |                       |                     |

# 图19 找到openstack-rc.yaml文件

从图中可以看到, openstack-rc.yaml文件中的image字段与上一步build出来的tag一致, 镜像信息为clo udos-openstack:E1139H06。

| apiVersion: v1                                                        |
|-----------------------------------------------------------------------|
| kind: ReplicationController                                           |
| metadata:                                                             |
| name: openstackrc                                                     |
| spec:                                                                 |
| replicas: 1                                                           |
| 🛛 # selector identifies the set of Pods that this                     |
| 🛛 # replication controller is responsible for managing                |
| selector:                                                             |
| appi openstack,, ,,                                                   |
| I podlemplate defines the 'cookie cutter' used for creating           |
| # new pods when necessary                                             |
| template                                                              |
| metadata:                                                             |
| Handlers.<br>H Turanizate there labels and to unter the coloring show |
| # The convergence of a convergence to match the selector above        |
| apri operatella                                                       |
| apptstions                                                            |
| "nod beta kubernetes in/bostname": openstack-server                   |
|                                                                       |
| containers:                                                           |
| - name; openstack                                                     |
| image: cloudos-openstack:E1139H06                                     |
| env:                                                                  |
| - name: ALL_PASS                                                      |
| value: cloudos                                                        |
| - name: YIP                                                           |
| value: 192.168.12.226                                                 |
| ports:                                                                |
| - containerPort: 20                                                   |
| - containerPort: 21                                                   |
| - containerport: 8080                                                 |

图20 检验文件中镜像的tag

通过"/opt/bin/kubectl --server=127.0.0.1:8888 create -f /opt/bin/conFile/openstack-rc.yaml"创建新容器。

#### [root8cloudosone confFile]‡ vi openstack~rc.yaml [root8cloudosone confFile]‡/opt/bin/kubect1 --server=127.0.0.1:8888 create -f /opt/bin/confFile/openstack-rc.yaml replicationcontroller ″openstackrc″ created [root8cloudosone confFile]‡ ∎

图21 创建新容器

查看是否拉起openstack的docker,以及其运行状态是否为正常的Running状态。

| Stational to your   | 118 1112     | <ul> <li>LOS YOULL</li> </ul> | Para     | III I Geogramii | 1.455            | Detennel to system | ILCOMPENSATION SAME   |
|---------------------|--------------|-------------------------------|----------|-----------------|------------------|--------------------|-----------------------|
| [root@cloudosone co | onfFile]‡ vi | openstack                     | -rc.yaml |                 |                  |                    |                       |
| [root@cloudosone co | onfFile]# /c | pt/bin/kub                    | ectlserv | er=127.0.0      | .1:8888 create · | -f /opt/bin/confF  | ile/openstack-rc.yaml |
| replicationcontrol  | ler ″opensta | ickrc″crea                    | ted      |                 |                  |                    |                       |
| [root@cloudosone co | onfFile]# /c | pt/bin/kub                    | ectlserv | er=127.0.0      | .1:8888 get pod  | -o wide            |                       |
| NAME                | READY        | STATUS                        | RESTARTS | AGE             | IP               | NODE               |                       |
| coreapirc-hj03x     | 1/1          | Running                       | 0        | 8h              | 10.101.58.8      | 192.168.12.226     |                       |
| demonrc-h45kl       | 1/1          | Running                       | 0        | 4h              | 10.101.58.14     | 192.168.12.226     |                       |
| openstackrc-x1rfs   | 171          | Running                       | 0        | 21s             | 10.101.58.7      | 192.168.12.226     |                       |
| parametcdrc-we3dj   | 1/1          | Running                       | 8        | 811             | 10.101.58.6      | 192.168.12.226     |                       |
| portalrc-p4aig      | 1/1          | Running                       | 0        | 8h              | 10.101.58.10     | 192.168.12.226     |                       |
| postgresqlrc-ulc7x  | 171          | Running                       | 0        | 8h              | 10.101.58.5      | 192.168.12.226     |                       |
| rabbitmgrc-0o6e5    | 171          | Running                       | 0        | 8h              | 10.101.58.4      | 192.168.12.226     |                       |
| rdbrc-ge10y         | 171          | Running                       | 0        | 8h              | 10.101.58.12     | 192.168.12.226     |                       |
| webapprc-8dg29      | 1/1          | Running                       | 0        | 8h              | 10.101.58.9      | 192.168.12.226     |                       |
|                     |              |                               |          |                 |                  |                    |                       |

图22 看容器是否拉起,正常运行

# 6、查看容器固化操作是否成功

通过查找对应容器id进入cloudos-openstack容器,检验对应的参数是否固化。

| [root8cloudosone c                                             | onfFile]# docker ps   grep openstack                                          | "/root/docker-opensta" | 3 minutes ago Up 3 minutes                         |
|----------------------------------------------------------------|-------------------------------------------------------------------------------|------------------------|----------------------------------------------------|
| 88a1df6f0c24                                                   | cloudos- <mark>openstack:</mark> E1139H06                                     |                        | k8s openstack 2e840874 openstackrc-virfs default b |
| 6a1c2a8-f7e9-11e9-                                             | 959d-Ocda411d182f_90d5e21b                                                    | "/pause"               | 3 minutes ago Up 3 minutes                         |
| f12fcadccfab                                                   | gcr.io/google_containers/pause-amd64:3.0                                      |                        | K85 PDD c0da188 openstackro-virfs default b6a1c2a8 |
| -f7e9-11e9-959d-Oc                                             | da411d182f_b69d5c1c                                                           | "/root/docker-opensta" | 4 hours ago Up 4 hours                             |
| fe908115e8fd                                                   | cloudos- <mark>openstack</mark> -compute:E1139H06                             |                        | k8c demon 40e78bid demonsc-b45ki default hoa14297- |
| f7c0-11e9-959d-Ocd<br>[root@cloudosone_c<br>[root@openstack-se | a411d182f_ec68778f<br>onfFile]‡ docker exec -it 88a1df6f0c24 bash<br>rver /J∎ |                        |                                                    |

### 图23 查找并进入目标容器

找到/root/scripts/下的pre-install.sh找到刚刚修改的位置,可以看到,参数和修改时一样,即固化成功。

| [root@openstack-server /]# cf<br>[root@openstack-server scripts<br>create-task.txt openstack-a<br>[dap-openstack.py openstack-i<br>[dap-openstack.sh post-instal]<br>[root@openstack-server scripts] | /root/scripts/<br>]# Is<br>uto-task.sh<br>nstall-yum.sh<br>12.sh<br>]# vi pre-inst | post-install.sh<br>post-startup.sh<br>pre-install.sh<br>all.sh | region-openstack.sh<br>region-openstack.sh_bak<br>tools | upgrade<br>upgrade-db-to-mitaka.sh<br>upgrade-httpd.sh | upgrade-openssl.sh<br>upgrade-vsftpd.sh<br>wsgi-keystone.conf |
|----------------------------------------------------------------------------------------------------|------------------------------------------------------------------------------------|----------------------------------------------------------------|---------------------------------------------------------|--------------------------------------------------------|---------------------------------------------------------------|
|                                                                                                    |                                                                                    | 图24                                                            | 找到目标文件                                                  |                                                        |                                                               |

I Itianama,added, for even solution if [\$13vx1anmodel != "null"]; then openstack-config --set /etc/neutron/plugins/m12/m12\_conf\_b%c.ini VCFCONTROLLER enable\_1%\_vx1an "\$13vx1anmodel" fi openstack-config --set /etc/neutron/plugins/m12/m12\_conf\_b%c.ini VCFCONTROLLER firewall\_type GATEWAY openstack-config --set /etc/neutron/plugins/m12/m12\_conf\_b%c.ini VCFCONTROLLER resource\_mode NFV openstack-config --set /etc/neutron/plugins/m12/m12\_conf\_b%c.ini VCFCONTROLLER resource\_mode NFV if [%10pgradevalue" = "null"]]] [-2 %10pgradevalue];then openstack-config --set /etc/neutron/plugins/m12/m12\_conf\_b%c.ini VCFCONTROLLER enable\_security\_group False fi competed/coonfig --set /etc/neutron/plugins/m12/m12\_conf\_b%c.ini VCFCONTROLLER enable\_security\_group False

# 图25 查看是否固化成功

#### 二、CloudOS 3.0版本容器固化步骤

这里以修改cloudos-openstack-sahara镜像为例。

### 1、修改镜像文件

查找要修改的容器镜像,这里选择cloudos-openstack-sahara,进入该容器。

| [ioocdaridici /]#                                                                                        |                        |
|----------------------------------------------------------------------------------------------------|------------------------|
| [root@single1 /]# docker ps   grep cloudos-openstack-sahara                                              |                        |
| e861ff5f5c5b 192.168.10.99:9999/cloudos-openstack-sahara@sha256:9df50d20e3cb464437bad5c881d3140ab6cb5e9f | 1948124cc49bc3ef832d97 |
| d3 "/docker-entrypoint.s" 4 minutes ago Up 4 minutes                                                     | k8s_cloudos-opensta    |
| ck-sahara_sahararc-t179d_default_19736af5-f7f5-11e9-9ffe-0cda411d52a1_0                                  |                        |
| [root@single1 /]# docker exec -it e861ff5f5c5b bash                                                      |                        |
| [root@sabara-service /]#                                                                                 |                        |

#### 图26 找到目标容器并进入

找到该容器的/root/scripts/目录下的health-check.sh,将该文件拷贝至本地/opt/openstack-transfer/ sahara/目录下。

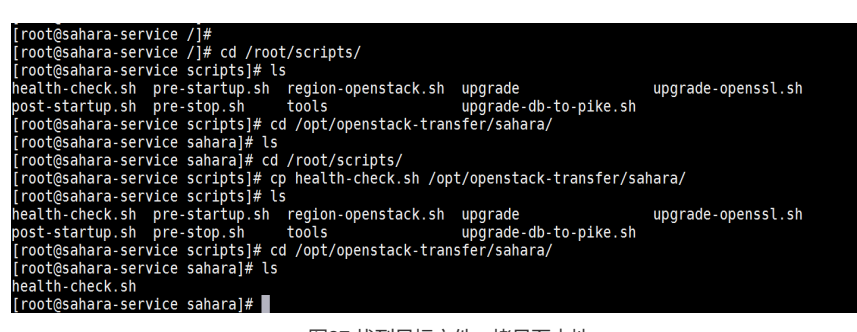

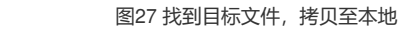

对该文件进行修改,如图中新增一行注释,写上"#hello"。

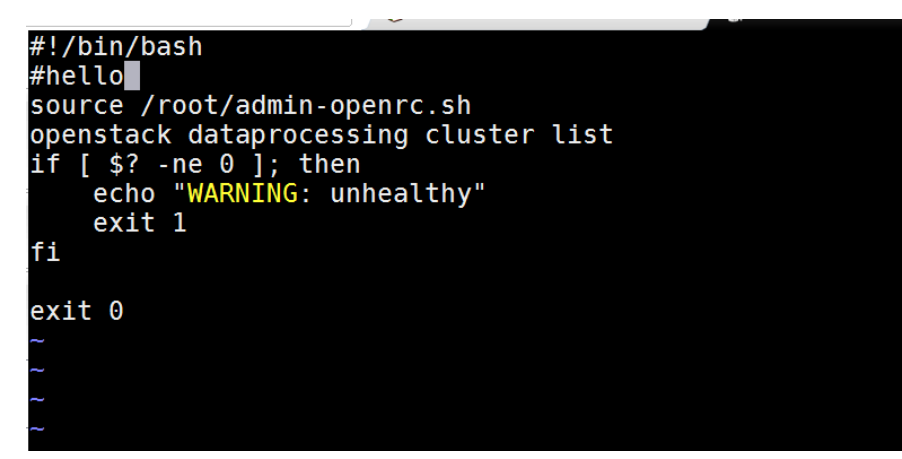

图28 修改目标文件

检验修改是否成功。

![](_page_5_Picture_14.jpeg)

图29 检验修改是否成功

退出容器,查找到/opt/openstack-transfer/sahara/目录下的health-check.sh,可以看到是刚才修改 的文件。

| exit 0                                               |
|------------------------------------------------------|
| [root@sahara-service sahara]# exit                   |
| exit                                                 |
| [root@single1 /]# cd /opt/openstack-transfer/sahara/ |
| [root@single1 sahara]# ls                            |
| health-check.sh                                      |
| [root@single1 sahara]# cat health-check.sh           |
| #!/bin/bash                                          |
| #hello                                               |
| source /root/admin-openrc.sh                         |
| openstack dataprocessing cluster list                |
| if [ \$? -ne 0 ]; then                               |
| echo "WARNING: unhealthy"                            |
| exit 1                                               |
| fi                                                   |
|                                                      |
| exit 0                                               |
| [root@single1_sabaral#                               |

图30 本地目录下检验修改的文件

#### 2、利用固化工具替换镜像

将修改后的health-check.sh拷贝到固化工具(固化工具事先拷贝至/root/下,并进行解压)解压出来的 目录/root/update\_image/patchs/replace\_files/files/目标文件在镜像中的目录,在该示例中 为/root/update\_image/patchs/replace\_files/files/root/scripts/。

# [root@single1 sahara]# cp health-check.sh /root/update\_image/patchs/replace\_files/files/root/scripts/ cp: overwrite '/root/update\_image/patchs/replace\_files/files/root/scripts/health-check.sh'? y [root@single1 sahara]#

# 图31 将目标文件拷贝至特定目录

查找要替换文件的镜像名称和镜像的tag。如图中本地镜像cloudos-openstack-sahara, tag为E310 7-V300R001B01D030SP01-RC4。然后进入/root/update\_image目录,使用 "sh main.sh [镜像名称]:[ 镜像tag] patchs/replace\_files/"命令执行替换镜像文件脚本。

![](_page_6_Picture_7.jpeg)

图32 执行替换镜像脚本

执行完成后会进行二次确认,输入"Y"则开始执行脚本。

![](_page_6_Picture_10.jpeg)

图33 替换镜像过程

最终显示镜像替换完成。

![](_page_7_Picture_0.jpeg)

#### 3、查看容器固化操作是否成功

使用"pod | grep [镜像名称]"命令查找由该镜像启动的pod。图中所示"59s"表示该容器是59秒前创建 的。

enstack-sahara:E3107-V300R001B01D030SP01-RC4 finished. [root@single1 update image toudos-openstatk-sanata.cs. [root@single1 update image]# pod | grep sahara default sahararc-wnrg8 1/1 Running 59s 图35 查看新建镜像 进入容器中,找到/root/scripts/目录下目标文件health-check.sh,查看文件是否替换成功。使用cat命令

![](_page_7_Picture_5.jpeg)

图36 查看容器固化是否成功

### 配置关键点

1、在CloudOS2.0版本中使用"docker rmi cloudos-openstack:E1139H06"命令并没有风险,该命令只 是去除原镜像的标签,并没有将原镜像删除,因此只要记住原镜像的名称和uuid即可。